# Step 1: Starting a Service Bureau Upload Session

### • Go to "Via the Service Bureau".

| Current Filer: 55566                                                                                                    | Form 1099<br>This is where vo | -MISC: Enter, Up<br>ou can create new 1099-M | date and View<br>ISC Forms or update exis | ting Forms (ast | erisk in status = warnin | os/errors)           |                                     |                           |                         |
|----------------------------------------------------------------------------------------------------|-------------------------------|----------------------------------------------|-------------------------------------------|-----------------|--------------------------|----------------------|-------------------------------------|---------------------------|-------------------------|
| DerbyTest 1                                                                                                    | Current Sort/Viev             | v: +By TIN                                   | <b>•</b> 4D                               |                 |                          |                      |                                     | Current Query: All Record | ts 🗸 🕄                  |
| Select Another Filer Manage                                                                                                    | Search Til                    | u-                                           | TIP: Enter TIN digits                     |                 |                          |                      |                                     |                           |                         |
| Current Form: 1099-MISC 💌                                                                                                    | Recipient TIN                 | Last Name/Company                            | First Name                                | Status          | Account                  | Name Line 2          | Street/Delivery                     | Ant/Suite/Other           | City                    |
|                                                                                                    | 123-22-1002                   | ADAM                                         | LILIAN                                    | Panding         | AC-05                    |                      | PINECREST DRIVE RED 2               | , ip control              | CALGARY                 |
| Preparing My Forms 🙁                                                                                                    | 123-22-1002                   | Last Name 123456789 12                       | First Name 123456789 1                    | Pending         | accountxxxxxaccou        | Name2 123456789 1234 | Deliv/St 12345678901234567890123456 | Suite 1234567890123456    | CALGARY                 |
| 1                                                                                                    | 123-22-1031                   | BASILE                                       | ANTHONY                                   | Pending         | AC-06                    |                      | 115-86 238TH ST                     |                           | ORMOND BEACH            |
| Work With My Tax Forms                                                                                                    | 123-22-1031                   | BASILE                                       | ANTHONY                                   | Pending         | AC-06                    |                      | 115-86 238TH ST                     |                           | ORMOND BEACH            |
| Import New Tax Forms                                                                                                    | 123-22-1032                   | NORTON                                       | DONALD G                                  | Pending         | AC-04                    |                      | 123 E LAIRD DR                      |                           | FAIR HAVEN              |
|                                                                                                    | 123-22-1033                   | NORTON                                       | WALLACE G                                 | Pending         | AC-01                    |                      | 730 18TH AVE                        |                           | BOUNTIFUL               |
| Form lotais Reports                                                                                                    | 123-22-1033                   | NORTON                                       | WALLACE G                                 | Pending         | 123456                   |                      | 730 18TH AVE                        |                           | BOUNTIFUL               |
|                                                                                                    | 123-22-1049                   | YOUNG                                        | MANUEL                                    | Pending         | AC-07                    |                      | 635 20TH STREET                     |                           | CLINTON                 |
| 2 Printing & Mailing                                                                                                    | 123-22-1050                   | OSAKI                                        | JAMES                                     | Pending         | AC-15                    | % IANE OSAKI         | 2.1.2 KASU CHIVODA KU               |                           | 5KUKE<br>TOKVO 100 8974 |
|                                                                                                    | 555-22-1234                   | Tuna                                         | Charlie                                   | Pending         | AC-03<br>AC-56           | 76 JANE USANI        | 1000 Ocean St                       | Ant 2506                  | Santa Monica            |
| Print/Mail Forms Myself                                                                                                    | 555-33-1234                   | Birch                                        | Karen                                     | Pending         | AC-73                    | DBA Ace Computers    | 2535 N Central                      | , pt 2000                 | Beverly Hills           |
| Via the Service Bureau                                                                                                    | 77-7441233                    | ACME Hardware, Inc.                          |                                           | Pending         | AC-32                    | Attn: Accounting     | 1250 Broadway                       | Suite 30                  | New York                |
| Via the Service Dureau                                                                                                    | 77-7441234                    | 5-Star Software, Inc.                        |                                           | Pending         | AC-38                    | Acctg MS 45          | 125 Bournes Ave                     | Suite 300                 | Lake City               |
| Export Forms for Print/Mail                                                                                                    | 95-1234567                    | Action Investments                           |                                           | Pending         | AC-02                    |                      | 123 Stanhope St                     |                           | Avon                    |
| <ul> <li>Filing My Forms (*)</li> <li>Filing on Paper (via 1096)</li> <li>Electronic Filing</li> <li>Via the Service Bureau</li> <li>Help &amp; Extras (*)</li> <li>Help and Tutorials</li> <li>Correcting Filed Forms</li> <li>About the Service Bureau</li> <li>R S Pubs &amp; Links</li> <li>Recipients List</li> <li>W-9/B Notices</li> </ul> |                               |                                              |                                           |                 |                          |                      |                                     |                           |                         |
|                                                                                                    |                               |                                              |                                           |                 |                          |                      |                                     |                           |                         |

#### • Select the upload type.

| Current Filer: 55566<br>12-1234565                                                                                                    | Print<br>From h                                                                                                    | t <b>ing, Ma</b><br>ere you ca | ailing, Filing, an<br>n initiate a new Upload | d Bulk Ti<br>session, void | n Matchii<br>a session or re       | ng via the 1099 I<br>eport on forms in past Up | Pro Servic                                          | e Bureau                    |      |  |  |                                                                                                    |  |  |
|----------------------------------------------------------------------------------------------------|----------------------------------------------------------------------------------------------------|--------------------------------|-----------------------------------------------|----------------------------|------------------------------------|------------------------------------------------|-----------------------------------------------------|-----------------------------|------|--|--|----------------------------------------------------------------------------------------------------|--|--|
| DerbyTest 1<br>Select Another Filer Manage<br>Current Form: 1099-MISC                                                                                                    | Be                                                                                                    | egin a<br>The 1099             | new Service<br>Pro Service Bureau car         | e Bureau                   | <b>I Uploa</b><br>I/or File your f | d Session<br>orms for you! Click on th         | e Help button f                                     | or more informat            | ion. |  |  |                                                                                                    |  |  |
| Preparing My Forms (2)                                                                                                    | My Forms  Printing & Mailing or E-Delivery Upload                                                                         |                                |                                               |                            |                                    |                                                |                                                     | Bulk Tin Matching<br>Upload |      |  |  |                                                                                                    |  |  |
| 별 Import New Tax Forms<br>I Form Totals Reports                                                                                                    | Service Bureau Upload Sessions Use the options below to view, report, reprint or reset (void) prior completed Upload sess |                                |                                               |                            |                                    |                                                | sions.                                              |                             |      |  |  | Current Query: All sessions for this Filer  Current Query: All sessions for this Filer  Current Query: All sessions |  |  |
| 2 Printing & Mailing 🛞                                                                                                    | Log Session   Filer TIN   Form Type   Form Count   Upload Task                                                            |                                |                                               |                            |                                    | Upload Task                                    | Status Session Date Time Reset/Voided Upload Date I |                             |      |  |  | Upload File Name                                                                                                    |  |  |
| Print/Mail Forms Myself<br>Via the Service Bureau<br>Export Forms for Print/Mail                                                                                                    |                                                                                                    |                                |                                               |                            |                                    |                                                |                                                     |                             |      |  |  |                                                                                                    |  |  |
| Filing My Forms     Image: Second Second Secon |                                                                                                    |                                |                                               |                            |                                    |                                                |                                                     |                             |      |  |  |                                                                                                    |  |  |

## Step 2: Completing a Service Bureau Upload

• At the "Create a Service Bureau Upload" screen, select options as necessary.

| elect Filers <ul> <li>All of my Filers</li> <li>Select (Tag) Filers</li> <li>Current: 55566</li> </ul> orm Types <ul> <li>All Form Types</li> <li>Current: 1099-MISC</li> <li>File Corr</li> <li>File Corr</li> <li>File Corr</li> <li>File Corr</li> </ul>                                                                                                    |                                              |
|----------------------------------------------------------------------------------------------------|----------------------------------------------|
| orm Types     O All Form Types     O Select (Tag) Form Types     If File Original File Original File Origina Fil |                                              |
|                                                                                                    | ginal forms<br>rections                      |
| Impload Action       Impload Goriginal (first) upload for these forms       Impload         Inhoose replacement only       Impload Goriginal (first) upload for these forms       Impload         Impload for these forms       Impload       For ALL upload         Impload for these forms       Impload       For ALL upload                                                                                                    | forms using CFS<br>Filers in this<br>session |
| Contact Information<br>Who should be contacted<br>f there are questions?<br>Full Name: Test<br>Phone: 555-5555<br>Email: Test@Test.com                                                                                                    |                                              |
| rinter<br>or Totals & Instructions Select a different Printer Documents\*.pdf (winspool)                                                                                                    |                                              |
| 099-MISC Special Processing         Vew requirement effective TY         2016                                                                                                    | ion only                                     |
| xtra Options                                                                                                    |                                              |
| rinter<br>or Totals & Instructions       Select a different Printer       Adobe PDF<br>Documents\*.pdf (winspool)         1099-MISC Special Processing<br>lew requirement effective TY<br>(2016       Image: Comparison of the second second s                             | ion only                                     |

• On the upload screen select "Manual Transfer".

|                                                                                                    | Submit a Service Bureau Upload                                                                                                    |  |  |  |  |  |
|----------------------------------------------------------------------------------------------------|----------------------------------------------------------------------------------------------------|--|--|--|--|--|
|                                                                                                    |                                                                                                    |  |  |  |  |  |
|                                                                                                    | These options allow you to certify your data and transmit your Upload file                                                                                                    |  |  |  |  |  |
| I: Review Totals                                                                                                    | If you do not agree with these Totals, Cancel this process belo                                                                                                    |  |  |  |  |  |
| Totals Report" button                                                                                                    | Save Control Totals Report A9672071-0FYN017.PDF to Selected Location                                                                                                    |  |  |  |  |  |
| 2: Confirm Totals<br>Acknowledge Accuracy<br>of Totals<br>Total forms in this upload:<br>Acknowledge the total by re-entering it here:<br>0 |                                                                                                    |  |  |  |  |  |
| 3: Transfer Method<br>Choose Transfer Method                                                                                                | <ul> <li>Built-in HTTPS secure transfer (default/preferred method)</li> <li>Built-in FTP using the Internet</li> </ul>                                                                                                    |  |  |  |  |  |
|                                                                                                    | O Manual Transfer                                                                                                    |  |  |  |  |  |
| 1: Select Printer<br>Select a Valid Printer                                                                                                 | O Manual Transfer         Adobe PDF         Documents\*.pdf (winspool)                                                                                                    |  |  |  |  |  |
| 1: Select Printer<br>Select a Valid Printer<br>5: Digital Signature<br>Digitally Sign<br>Transmission                                       | Manual Transfer      Adobe PDF     Documents\*.pdf (winspool)  Under penalties of perjury, I declare that I have examined the information returns and control totals contained in this transmission, and to the best of my knowledge and belief, they are true, correct, and complete.                                                                                          |  |  |  |  |  |
| 1: Select Printer<br>Select a Valid Printer<br>5: Digital Signature<br>Digitally Sign<br>Transmission                                       | Manual Transfer      Adobe PDF     Documents\*.pdf (winspool)  Under penalties of perjury, I declare that I have examined the information returns and control totals     contained in this transmission, and to the best of my knowledge and belief, they are true, correct,     and complete.      Signature:         [Type your name]     Signature:         [Type your name] |  |  |  |  |  |
| 1: Select Printer<br>Select a Valid Printer<br>5: Digital Signature<br>Digitally Sign<br>Transmission                                       | Manual Transfer      Adobe PDF     Documents\*.pdf (winspool)      Under penalties of perjury, I declare that I have examined the information returns and control totals     contained in this transmission, and to the best of my knowledge and belief, they are true, correct,     and complete.     Signature:         Agril 25, 2018     at 1:48PM                          |  |  |  |  |  |

## Step 3: Uploading the File

• File location is dependent on install directory. By default it is at - C:\1099 Pro\Pro99TXX\Uploads

| > This    | PC > Station13 (C:) > 1099 Pro > Pro | 99T17              |             |       | ٽ ~ |  |
|-----------|--------------------------------------|--------------------|-------------|-------|-----|--|
| pload ( ^ | Name                                 | Date modified      | Туре        | Size  |     |  |
| 1 15.30   | Admin                                | 4/16/2018 10:28 AM | File folder |       |     |  |
|           | Data                                 | 3/30/2018 7:54 AM  | File folder |       |     |  |
|           | 📊 Data Backups                       | 4/2/2018 3:45 PM   | File folder |       |     |  |
| 2         | DataPCodeTesting                     | 3/30/2018 3:46 PM  | File folder |       |     |  |
|           | - Exports                            | 3/30/2018 7:57 AM  | File folder |       |     |  |
| ts        | File Backups                         | 4/16/2018 10:28 AM | File folder |       |     |  |
| s         | 📊 Import                             | 3/30/2018 7:57 AM  | File folder |       |     |  |
|           | IRS_Instructions                     | 3/30/2018 7:58 AM  | File folder |       |     |  |
|           | MagFiles                             | 4/16/2018 1:56 PM  | File folder |       |     |  |
|           | Maps                                 | 3/30/2018 7:58 AM  | File folder |       |     |  |
| (C)       | PDF                                  | 4/25/2018 1:48 PM  | File folder |       |     |  |
| (0.)      | Reports                              | 3/30/2018 7:57 AM  | File folder |       |     |  |
|           | Resource                             | 4/16/2018 10:27 AM | File folder |       |     |  |
|           | Temp                                 | 4/16/2018 1:56 PM  | File folder |       |     |  |
| 8 - C     | Uploads                              | 4/25/2018 1:48 PM  | File folder |       |     |  |
| Files     | 1099App.ico                          | 12/19/2010 10:08   | lcon        | 63 KB |     |  |

- Once located, go to <a href="http://uploads.1099pro.com">http://uploads.1099pro.com</a>
- Use Login: 1099upload
- Password: 2004

• After logging in, click the "Upload" button and choose the path where your file is saved.

| 1099             | Web Client                                                           | 👷 Tooks +  | @ 14b        |            |
|------------------|----------------------------------------------------------------------|------------|--------------|------------|
| 4 10 P 😼 ten     | 9                                                                    | Jump fo    | Web Chent    | •          |
| 🔄 Home 🕖         |                                                                      | Search     |              | 20         |
| (b) Parent Truck | ann   😅 See Tanadan   😂 Jacob 🔮 See Tanada   🗴 Jacob   Kon Actions - |            | C            | <b>1</b>   |
|                  |                                                                      |            |              |            |
|                  |                                                                      |            |              |            |
|                  |                                                                      |            |              |            |
|                  |                                                                      |            |              |            |
|                  |                                                                      |            |              |            |
|                  |                                                                      |            |              |            |
|                  |                                                                      |            |              |            |
|                  |                                                                      |            |              |            |
|                  |                                                                      |            |              |            |
|                  |                                                                      |            |              |            |
|                  |                                                                      |            |              |            |
|                  |                                                                      | Directorie | es:0 Files:0 | Size: 0 KB |

• The upload is complete once the file appears on the main page.

| 1099               | Web Client                   |                                                   |
|--------------------|------------------------------|---------------------------------------------------|
| 4 📦 🗭 🔯 Home •     |                              |                                                   |
| 📋 Home 🕕           |                              |                                                   |
| E Parent Directory | 🖬 New Directory   🖨 Open   🍲 | 😫 Upload   🔮 Download   🗙 Delete   More Actions 🗸 |
| Name               |                              | Size Time                                         |
| 499/20/1-0rth019   | 2D <sup>9</sup> 33           | 5./5 ND 1/29/2029, 5300-10 APT                    |